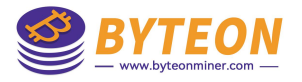

总纲

两步说明:

将所有内容以 FAT/FAT32 格式复制到闪存驱动器。
 将其从电脑上取下,通过OTG线插入已关闭的矿机中。
 打开矿机电源,等待绿色LED灯亮起。
 关闭矿机。

取出SD卡并将其插入计算机。
 删除SD卡上的.ini文件
 将其从电脑上取下,通过OTG线插入已关闭的矿机中。
 开机,等待矿机运行超频固件启动。
 关闭矿机
 从矿机上取下闪存驱动器。
 打开矿机并运行超频固件。

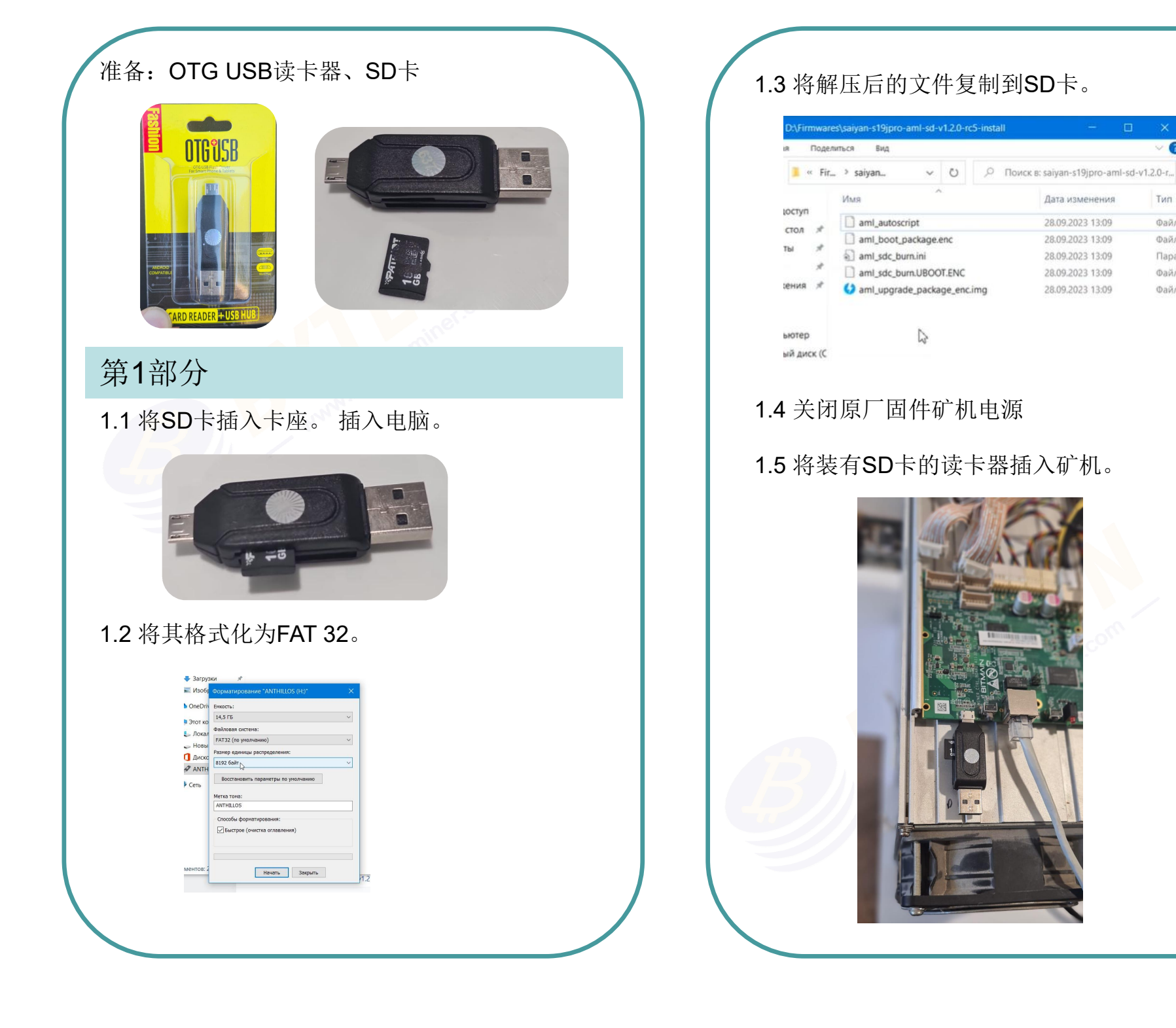

τεολ

0

Тип

Файл

Файл

Парам

Файл

Файл

## 1.6 打开矿机电源,等待绿色LED灯亮起。

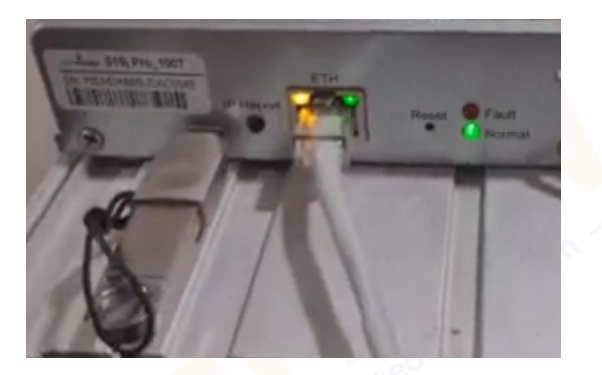

1.7 关闭矿机,取出SD卡。

## 第2部分

- 2.1 将其插入计算机。
- 2.2 删除SD卡上的.ini文件。

| Image: mark and boot package.enc       28.09.2023 14:09       Файл       1 КБ         Image: mark and boot package.enc       28.09.2023 14:09       Файл       1 КБ         Image: mark and boot package.enc       28.09.2023 14:09       Параметры конф       1 КБ         Image: mark and boot package.enc       28.09.2023 14:09       Файл       1 КБ         Image: mark and boot package.enc       28.09.2023 14:09       Файл       1 КБ         Image: mark and package.enc       28.09.2023 14:09       Файл       1 КБ         Image: mark and package.enc       28.09.2023 14:09       Файл       1 КБ         Image: mark and package.enc       28.09.2023 14:09       Файл       1 КБ         Image: mark and package.enc       28.09.2023 14:09       Файл       1 КБ         Image: mark and package.enc       28.09.2023 14:09       Файл       1 КБ         Image: mark and package.enc       28.09.2023 14:09       Файл       1 КБ         Image: mark and package.enc       28.09.2023 14:09       Файл       1 КБ         Image: mark and package.enc       28.09.2023 14:09       Файл       1 КБ         Image: mark and package.enc       28.09.2023 14:09       Файл       1 КБ         Image: mark and package.enc       28.09.2023 14:09       Файл       1 КБ | n    aml_autoscript 28.09.2023 14:09 Файл 1 КБ<br>   aml_boot_package_enc 28.09.2023 14:09 Файл 1 КБ<br>   aml_sdc_burn 28.09.2023 14:09 Параметры конф 1 КБ<br>   aml_sdc_burn 000T.ENC 28.09.2023 14:09 Файл "ENC" 1 КБ<br>   aml_upgrade_package_enc 28.09.2023 14:09 Файл "IMG" 22 453 КБ<br>gr #<br>   step 2. Delete .ini file                                                                                                    | Имя   | ^                        | Дата изменения   | Тип            | Размер    |
|----------------------------------------------------------------------------------------------------|----------------------------------------------------------------------------------------------------|-------|--------------------------|------------------|----------------|-----------|
| aml_bont_package.enc       28.09.2023 14:09       Файл "FNC"       16.692 KE.         aml_sdc_bum       28.09.2023 14:09       Параметры конф       1 KE         aml_sdc_bum.0.000T.ENC       28.09.2023 14:09       Файл "ENC"       1 KE         aml_upgrade_package_enc       28.09.2023 14:09       Файл "IMG"       22 453 KE         gr #       Step 2. Delete .ini file       Step 2. Delete .ini file       Step 2. Delete .ini file                                                                                                    | Image: Step 2. Delete .ini file                                                                                                    | yn 🗋  | aml_autoscript           | 28.09.2023 14:09 | Файл           | 1 KB      |
| Image: Step 2. Delete .ini file       28.09.2023 14:09       Параметры конф       1 КБ         Imam_sdc_burn.urDOOT.ENC       28.09.2023 14:09       Файл "ENC"       1 КБ         Imam_sdc_burn.urDOOT.ENC       28.09.2023 14:09       Файл "IMG"       22.453 КБ         Imam_steps       28.09.2023 14:09       Файл "IMG"       22.453 КБ         Imam_steps       Step 2. Delete .ini file       1       1                                                                                                    | Image: Step 2. Delete .ini file       28.09.2023 14:09       Параметры конф       1 КБ         Image: Step 2. Delete .ini file       28.09.2023 14:09       Файл "IMG"       22.453 КБ                                                                                                    | л * _ | aml_boot_package.enc     | 28.09.2023 14:09 | Файл "FNC"     | 16 692 KE |
| *       ] aml_sdc_burn.0.DOT.ENC       28.09.2023 14:09       Φαйл "ENC"       1 KБ         *       •       aml_upgrade_pactage_enc       28.09.2023 14:09       Φαйл "IMG"       22 453 KБ         gr *       Step 2. Delete .ini file       .ini file       .ini file       .ini file                                                                                                    | <ul> <li># ☐ aml_sdc_burn.b OOT.ENC 28.09.2023 14:09 Файл "ENC" 1 КБ</li> <li># Image: Ample and a model and a model</li></ul> | * 5   | aml_sdc_burn             | 28.09.2023 14:09 | Параметры конф | 1 КБ      |
|                                                                                                    | м м dam_upgrade_pac.age_enc 28.09.2023 14:09 Файл "IMG" 22.453 КБ<br>gr м<br>Step 2. Delete .ini file<br>top                                                                                                    | * 1   | aml_sdc_burn.U_OOT.ENC   | 28.09.2023 14:09 | Файл "ENC"     | 1 KB      |
| gr 🖈<br>Step 2. Delete .ini file                                                                                                    | gr *<br>Step 2. Delete .ini file<br>top                                                                                                    | я 🖈 🍪 | aml_upgrade_pactage_enc  | 28.09.2023 14:09 | Файл "IMG"     | 22 453 KB |
| lop                                                                                                    |                                                                                                    |       | Step 2. Delete .ini file |                  |                |           |
|                                                                                                    |                                                                                                    | ktop  |                          |                  |                |           |
|                                                                                                    |                                                                                                    |       |                          |                  |                |           |

2.3 将其从电脑上拔出,通过OTG线插入已关闭的矿机中。

2.4 开机,等待直到矿机启动超频固件。

2.4.1 开机,等待并在BTCtool中找到矿机。

2.4.2 按"Ctrl+F5"刷新浏览器。

## 2.4.3 矿机运行超频固件。

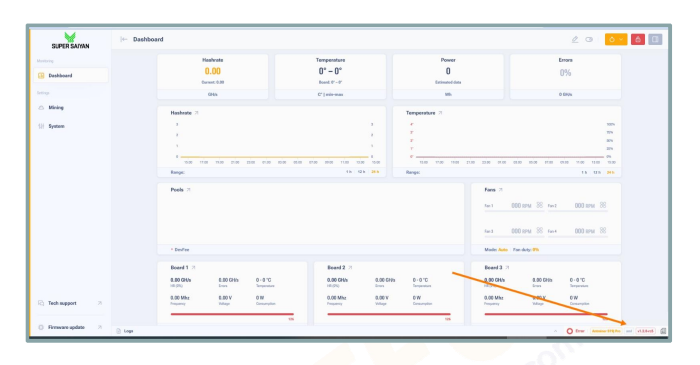

2.5 关闭矿机。

2.6 从矿机上取下U盘。

2.7 打开矿机并使用超频固件运行它。